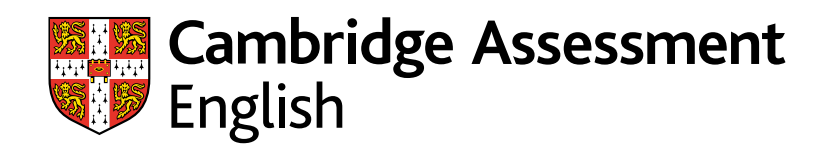

| English Shared Results                                                                                                    |
|----------------------------------------------------------------------------------------------------|
| Hi S<br>Welcome to the Results Verification<br>15 new candidates have shared thei                                                                                                    |
| Use the options below to find candidates who have shared the<br>download a copy of their Statement of Results.<br>To search for a candidate result using their Statement of Resu<br>screen. |
| Search Options Candidate Name Candidate ID Number Exam Name Exam Place of Entry Exam Centre Name Candidate Email Address                                                                    |
| First Name Family Name Exam Taken                                                                                                    |
| AN EXAMPLE C1 Advanced                                                                                                    |
|                                                                                                    |

## Results Verification Service

Un modo sicuro e veloce ti verificare i risultati dei vostri candidati

## Introduzione al servizio

Controllate l'autenticità dei risultati Cambridge English utilizzando il nostro sistema online gratuito chiamato "Results Verification Service". Il servizio è sicuro, facile da utilizzare e permette di accertare se il risultato di un candidato sia valido.

## Chi Siamo

Siamo parte dell'Università di Cambridge, ci impegnamo ad aiutare milioni di persone ad imparare l'inglese e dimostrare le proprie competenze al mondo intero.

Le ceritificazioni Cambridge Assessment English sono accettate da più di 25.000 organizzazioni in tutto il mondo e i nostri modelli di valutazione hanno un livello di eccellenza.

## Il servizio può essere utilizzato per verificare le seguenti certificazioni:

- A2 Key\*
- B1 Preliminary<sup>\*</sup>
- B2 First\*
- C1 Advanced
- C2 Proficiency
- B1 Business Preliminary
- B2 Business Vantage
- C1 Business Higher
- DELTA Module One

<sup>\*</sup>Incluse le versioni For Schools

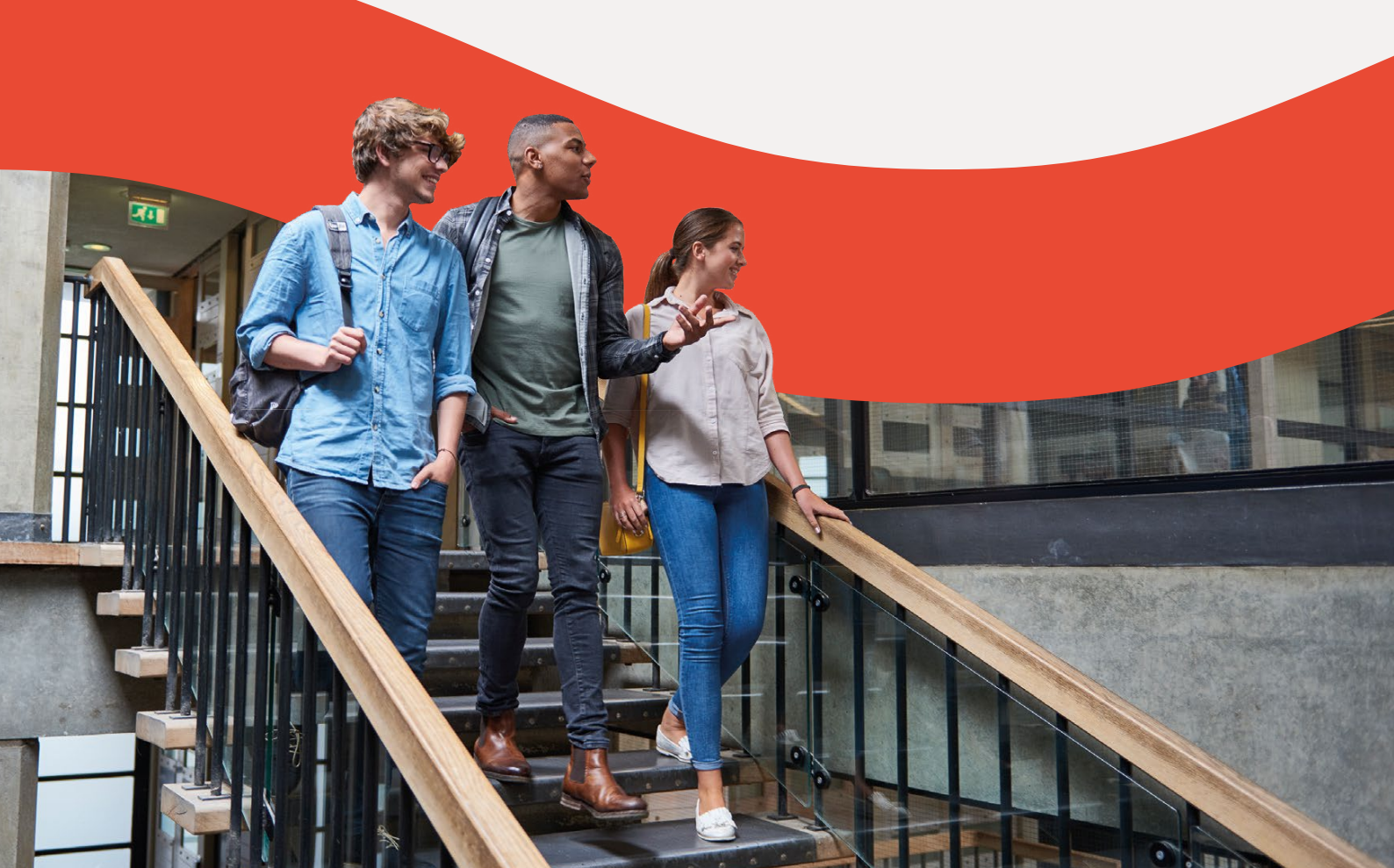

## Il servizio è:

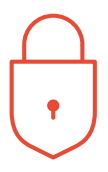

### Sicuro

solamente le organizzazioni autorizzate possono verificare i risultati

## Immediato

i risultati di chi ha fatto domanda possono essere verificati velocemente e facilmente

## Gratuito

il servizio è gratuito, può essere usato in qualsiasi momento dai candidati e dalle organizzazioni che riconoscono i nostri esami

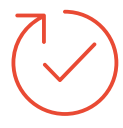

## Affidabile

sviluppato e gestito da Cambridge Assessment English

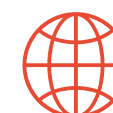

## Accessibile

questo servizio disponibile sul web, è accessibile a tutte le organizzazioni con le quali il candidato abbia condiviso i suoi risultati.

## Benefici

Il servizio è stato migliorato e permette agli enti, datori di lavoro e agenzie governative di verificare i risultati dei candidati in modo più efficace.

- Verifica di individui o gruppi che hanno condiviso i loro risultati
- Download dei risultati utilizzando formati personalizzabili
- Impostare specifiche email di notifica per avvisarvi dell'avvenuta condivisione dei risultati
- Utilizzo delle funzionalità API per l'integrazione con i vostri database
- Possibilità di un numero illimitato di user per accedere al servizio

# Registrazione in pochi minuti

1 Andate su: <u>cambridgeenglish.org/verifiers</u> Cliccate '**Register**'

Fornite i dettagli di contatto del referent responsabile

- Ricevete riscontro entro 5 giorni lavorativi con un messaggio di conferma di approvazione del vostro account
- Cliccate sul link indicato nella email per impostare la vostra password
- 6 Accedete a <u>cambridgeenglish.org/</u> verifiers

| Cambridge Assessment<br>English                                                                                                    |                                                                                |                                                                                                  |  |  |
|----------------------------------------------------------------------------------------------------|--------------------------------------------------------------------------------|--------------------------------------------------------------------------------------------------|--|--|
| Results Verification Ser                                                                                                    | vice                                                                           |                                                                                                  |  |  |
| Create a new account<br>I want to create a new Results Verification<br>Service account for my organisation.                                   | Add me as a user of my organisation's<br>Results Verification Service account. | I am a student<br>I have taken a Cambridge English exam and<br>want to view or share my results. |  |  |
| Apply here to create a Results Verification S     We aim to respond to you within five UK wo     If you have any questions, please contact us | ervice for your organisation.<br>rking days.<br>i.                             |                                                                                                  |  |  |
| Your Details<br>First name <u>*</u>                                                                                                    | Last name*                                                                     |                                                                                                  |  |  |
| Job title <u>*</u>                                                                                                    |                                                                                |                                                                                                  |  |  |
| Email address <u>*</u>                                                                                                    | Confirm email addre                                                            | Confirm email address*                                                                           |  |  |
| Your email address at your organisation/institut                                                                                              | ion.                                                                           |                                                                                                  |  |  |
| The domain of your Email address (e.g. @institute.com) should<br>Institution/Organisation you are registering.<br>Organisation Details        | d be the                                                                       |                                                                                                  |  |  |

Gli studenti dovranno andare sul sito <u>Candidates Results</u> <u>Service</u> per vedere e condividere i loro risultati.

Le scuole dovranno andare sul sito <u>Prep Centre Service</u> per verificare i risultati dei loro studenti.

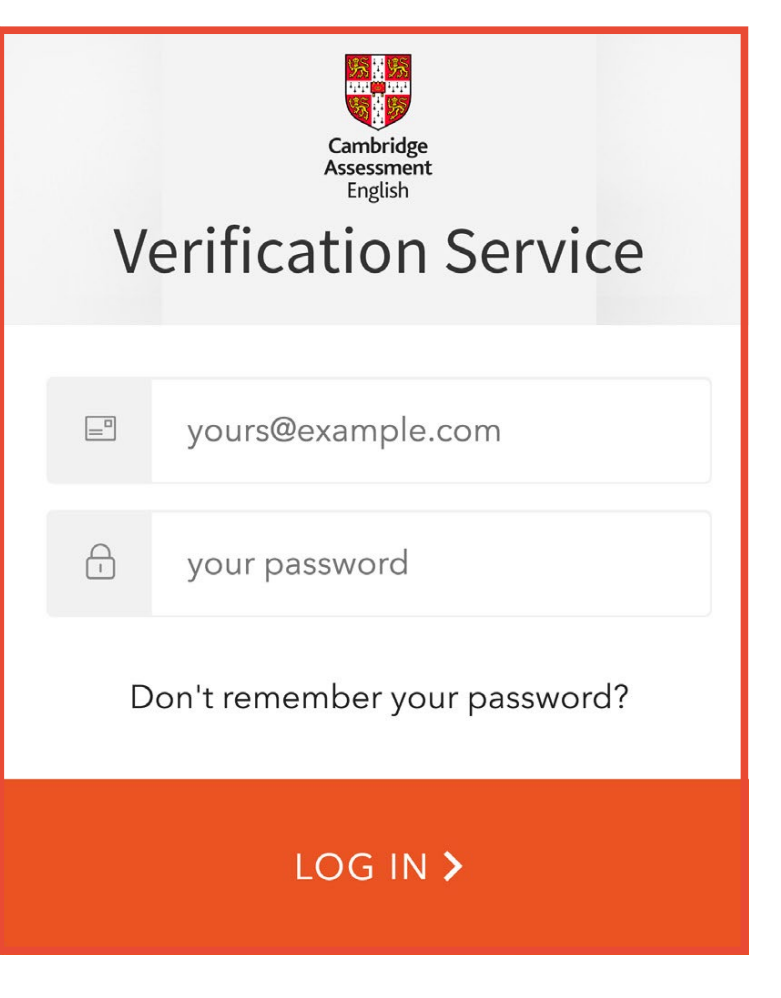

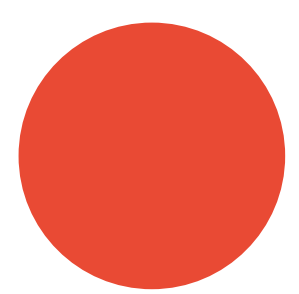

#### **1.** Impostare utenti aggiuntivi

| New Account User Details                                                                                                    |  |  |  |  |  |
|----------------------------------------------------------------------------------------------------|--|--|--|--|--|
| ase complete this form to add a new user. He/she will receive an email to set their password for the service after you mplete the form. |  |  |  |  |  |
| First Name *                                                                                                    |  |  |  |  |  |
| FIRST NAME                                                                                                    |  |  |  |  |  |
| Family Name *                                                                                                    |  |  |  |  |  |
| FAMILY NAME                                                                                                    |  |  |  |  |  |
| Job Title *                                                                                                    |  |  |  |  |  |
| JOB TITLE                                                                                                    |  |  |  |  |  |
|                                                                                                    |  |  |  |  |  |
|                                                                                                    |  |  |  |  |  |
| Email Address *                                                                                                    |  |  |  |  |  |
| EMAIL ADDRESS                                                                                                    |  |  |  |  |  |

La persona che completa la registrazione per conto della vostra organizzazione deve essere l'utilizzatore primario dell'account e deve essere in grado di creare, aggiungere e cancellare user aggiuntivi quando necessario. E' permesso un solo utilizzatore primario per ciascun account.

Ogni account può avere più Admin Users. Ciascun Admin User sarà in grado di verificare i risultati dei candidati. Per aggiungere altri user, l'utilizzatore primario dovrà accedere al servizio, navigare su "Your Organisation" and poi il tab "Users".

#### **2.** Condividere i risultati

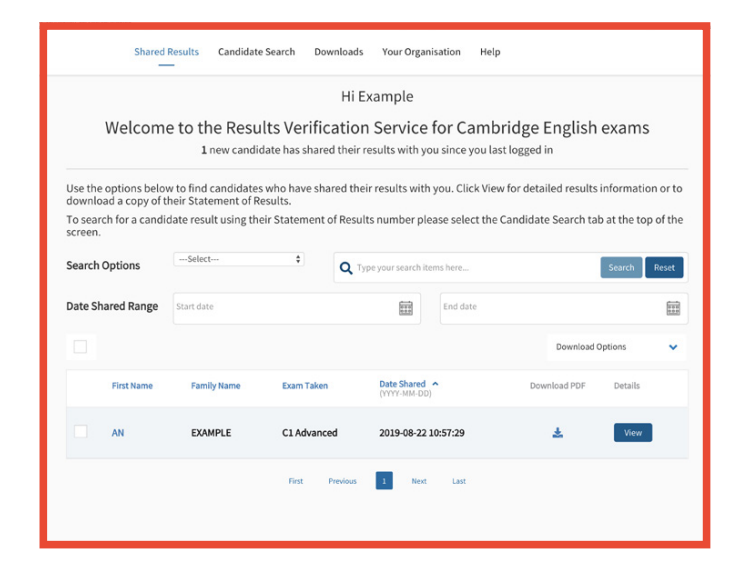

I Candidati potranno condividere i loro risultati online attraverso il servizio, collegandosi al portale Candidate Results e scegliendo di condividere i risultati con il vostro ente. I nuovi candidati vi appariranno in grassetto quando vi collegherete al servizio.

I candidati che non utilizzano il portale Candidate Results potranno fornirvi direttamente il Reference Number del loro ceritificato, anche conosciuto come il loro numero di Statement of Results e la loro data di nascita per permettere la verifica. Selezionate il tab "Candidate Search" e inserite i dettagli dei candidati per vedereil dettaglio dei loro risultati.

Una volta che un candidato ha condiviso i suoi risultati con la vostra organizzazione, i suoi dettagli appariranno sulla pagina "shared results" del vostro account. Per accedere ai risultati completi, inclusi i punteggi nelle singole prove, selezionate "view". Sarete in grado di vedere il loro test day foto per gli esami B2 First, C1Advanced e C2 Proficiency e scaricare il loro Statement of Results.

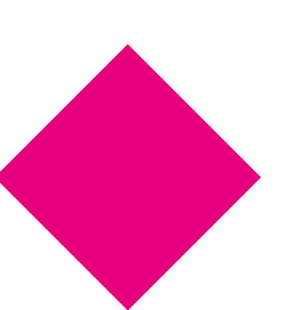

## Come posso utilizzare il Results Verification Service?

### 3. Verifica

| Reference Number 18CT10125002<br>Date of Exam<br>DYTYF4M5.0DJ<br>Seston Code December UCA<br>Piace of Entry Example<br>Exam Centre Example Contr<br>Bownload Statement of Results | res.Day Pho<br>(x1 (PM1) 2018 | AN EXAMPLE<br>Date of Birth<br>Date of Birth<br>Candidate ID<br>Passport Number<br>Email Address | 1982-12-29<br>H85542498<br>123456789<br>example⊜example.com |
|----------------------------------------------------------------------------------------------------|-------------------------------|--------------------------------------------------------------------------------------------------|-------------------------------------------------------------|
| С                                                                                                    | 1 <b>1</b> 0                  | verall Score                                                                                     | 196                                                         |
|                                                                                                    | Pass at G                     | rade B                                                                                           |                                                             |
| Reading<br>191                                                                                                    | Use of English<br>196         | Writing<br>210                                                                                   | Listening<br>191                                            |
| Speaking<br>193                                                                                                    |                               |                                                                                                  |                                                             |

Dopo aver localizzato il candidato che vi interessa, potrete cliccare sulla view del dettaglio dei suoi risultati, includento il punteggio globale e il punteggio di ogni prova. Potrete anche vedere il suo test day foto se ha sostenuto gli esami B2 First, C1 Advanced e C2 Proficency (possono esserci alcune eccezioni in Italia). Potrete scaricare facilmente i dettagli dei risultati di più candidati insieme. Per poterlo fare, selezionate uno o più candidati utilizzando i tick box e cliccando sulla freccia accanto alle "Download Options" e scegliere il vostro formato di file preferito.

Se selezionate il file data, potrere scegliere di utilizzare il template di default, che includerà i dettagli disponibili di tutti i candidati, o potrete settare il vostro formato. Per poter selezionare il vostro formato, dovrete navigare sulla sezione "Downloads" e selezionare "Create New Template".

Potrete anche visionare la vostra "Download History" (storico dei file scaricati) e scaricare nuovamente il file che vi serve.

Potrete scaricare i risultati dei vostri studenti, inclusi i vostri risultati archiviati, utilizzando il nostro <u>Online Results Service</u>. Se doveste avere difficoltà nell'accedere ai risultati on line, contattate il vostro <u>authorised exam</u> <u>centre</u>.

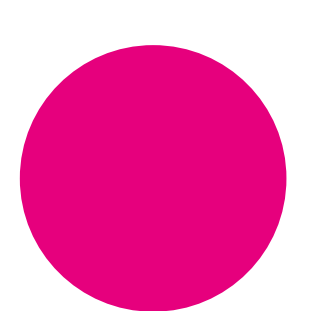

## 4. Download dei risultati

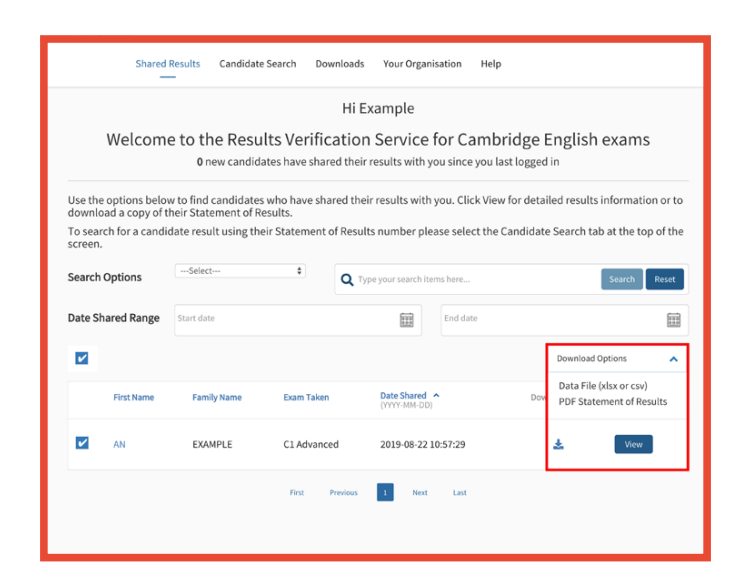

## Come posso utilizzare il Results Verification Service?

### 5. Email notifications

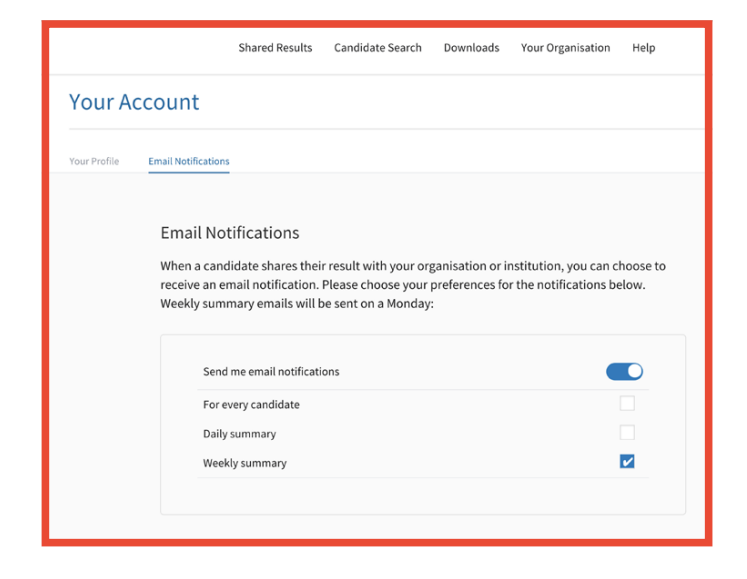

### 6. Advanced tools

| Shared Result                                                                                                    | S Candidate Search                                                                                                    | Downloads                                                                                                    | Your Organisation                                                                                                    | Help                                                                       |  |  |  |  |
|----------------------------------------------------------------------------------------------------|----------------------------------------------------------------------------------------------------|----------------------------------------------------------------------------------------------------|----------------------------------------------------------------------------------------------------|----------------------------------------------------------------------------|--|--|--|--|
| Your Organisation / Institution                                                                                                    |                                                                                                    |                                                                                                    |                                                                                                    |                                                                            |  |  |  |  |
| Organisation Details Users                                                                                                    | API Recognised                                                                                                    | Exams and Tests                                                                                                    |                                                                                                    |                                                                            |  |  |  |  |
| API<br>Streamline your workfl<br>We offer integration wi<br>Please visit our API Dev<br>API URL<br>https://developer.camb<br>Once registered click o<br>We will respond within<br>Please contact us at IS<br>in the subject title if yo | ow by utilising our API ir<br>th Slate as well as a gene<br>eloper Portal using the l<br>ridgeassessment.org.uk/ap<br>n the Results Verificatior<br>2 working days of your r<br>5_APIServices@cambrid<br>u have any questions ab | eric API which you<br>ink below to regi<br>is<br>n Service API for r<br>equest.<br>geassessment.or<br>out this option. | to connect this service<br>u can use with other sys<br>ster.<br>Copy link<br>nore details and to requ<br>g.uk quoting 'Results V | with your CRM system.<br>tems.<br>rest access.<br>erification Service API' |  |  |  |  |

Ogni user Primary e Admin può scegliere di ricevere email di notifica quando i candidati condividono i loro risultati con la vostra organizzazione attraverso il servizio, dovrete attivare le notifiche.

Per fare questo, cliccate sulla freccia accanto al vostro nome nell'angolo in alto a destra del vostro account e cliccate su "Email notifications". Cliccate sul pulsante "Edit", scegliete la vostra frequenza preferita e poi cliccate su "Save". Ogni utente della vostra organizzazione dovrà settare le sue preferenze di notifica. Potrete ottimizzare il vostro flusso di lavoro utilizzando la nostra integrazione Application Programming Interface (API) per connettere il servizio con il vostro database. Navigate fino alla sessione API sotto "Your Organisation" e seguite le instruzioni per iniziare.

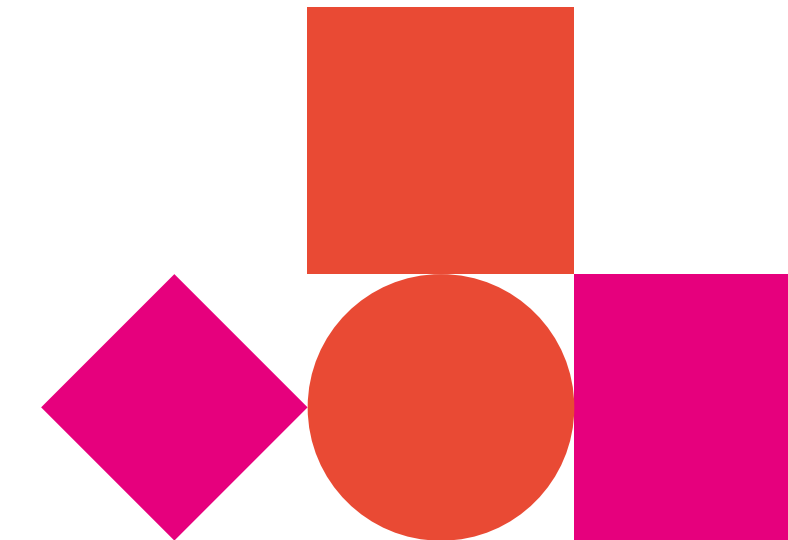

#### Le nostre certificazioni e i nostri test:

- sono accettati in tutto il mondo
- sono riconosciuti come affidabili
- provano in modo affidabile il livello del QCER\* raggiunto
- dimostrano la capacità comunicative delle vita quotidiana
- proteggono i risultati.

## Ti aiutiamo a imparare l'inglese e a dimostrarlo in tutto il mondo

Scoprite di più: cambridgeenglish.org/verifiers

\*Il Quadro Comune Europeo di Riferimento per lingue (QCER)

Cambridge Assessment English The Triangle Building Shaftesbury Road Cambridge CB2 8EA United Kingdom

- cambridgeenglish.org
- I /cambridgeenglish
- /cambridgeenglishtv
- Icambridgeenglish
- in /cambridge-assessment-english

We are Cambridge Assessment English. Part of the University of Cambridge, we help millions of people learn English and prove their skills to the world.

For us, learning English is more than just exams and grades. It's about having the confidence to communicate and access a lifetime of enriching experiences and opportunities.

With the right support, learning a language is an exhilarating journey. We're with you every step of the way.

This document was initially designed for print and as such does not reach accessibility standard WCAG 2.1 in a number of ways including missing text alternatives and missing document structure.

If you need this document in a different format contact **BrandAdmin.C@cambridgeenglish.org** telling us your name, email address and requirements and we will respond within 15 working days. Copyright © UCLES 2020 | CER/3608b/V4/NOV20

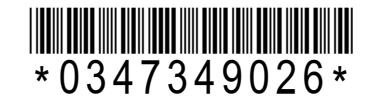

All details are correct at the time of going to print in November 2020